00:02 To schedule a tutoring appointment, 00:03 login to suffolk.edu and search Navigate. 00:12 Scroll down until you see Login to Navigate. 00:16 Here, you'll sign in with your Suffolk credentials. 00:21 On the homepage in the right-hand corner, 00:22 select Schedule an appointment. 00:29 In the first dropdown, select tutoring services. 00:34 Then select the kind of appointment you would like to make 00:38 and the date that you would like 00:39 to schedule an appointment for, 00:40 and press find available times. 00:45 On the right, it'll give you options 00:46 of which course you would like 00:47 to schedule an appointment for. 00:50 Once you select a course, 00:52 it'll bring up all the times a tutor is available 00:54 to meet that week. 00:57 If you're looking to meet with a specific tutor, 00:59 you can scroll down to where it says Staff 01:01 and select their name. 01:04 Then it'll bring up the course 01:05 that you're available to tutor for. 01:17 Once you select a time, it'll bring you 01:18 to a confirmation page and you can select 01:20 whether you would like to meet virtually or in person 01:23 and you can leave comments 01:24 for what you would like to work on during that meeting. 01:27 Then press Schedule in the bottom left corner.